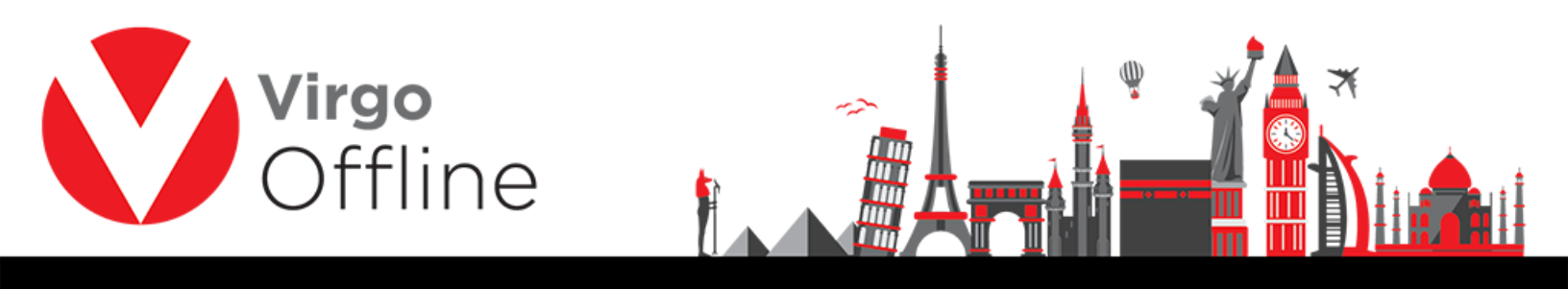

## **Copy Passports**

Group card allows to copy passports between groups.

Enter to group card

| Umrah      | Hajj Enjaz Other | s Help    |            |
|------------|------------------|-----------|------------|
| Imp        | ort Passports    |           |            |
| Gro        | up Card C        | trl+F10   |            |
| Gro        | ups Report       |           |            |
| МО         | FA               | >         |            |
| Cas        | e Card           |           |            |
|            |                  |           |            |
| 32 0.63 12 |                  | STAR STAR | 1000000000 |

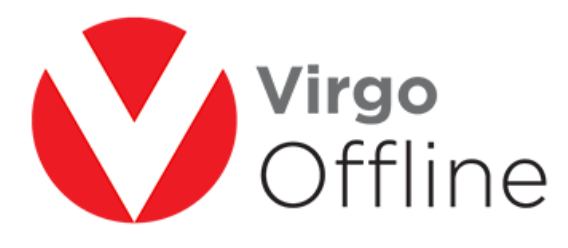

| Sort By Id    | ~             |                                                                                                    |                                                                                                    |           |                 |         |
|---------------|---------------|----------------------------------------------------------------------------------------------------|----------------------------------------------------------------------------------------------------|-----------|-----------------|---------|
| Id Group Name | Client        | Contract                                                                                                    | Status                                                                                                    | Count Mot | fa Count Visa ( | Count / |
| 127           | They bearing  | THE OWNER STREET                                                                                                    | -                                                                                                    |           |                 |         |
| 124           | Topo Teatrony |                                                                                                    | 100                                                                                                    |           |                 |         |
| 120           |               |                                                                                                    |                                                                                                    |           |                 |         |
| 118           | Top from the  | Contract Contractor                                                                                                    | 1000                                                                                                    |           |                 |         |
| 117           |               | Contract Contracts                                                                                                    |                                                                                                    |           |                 |         |
| 114           | Top: Building | And in case                                                                                                    |                                                                                                    |           |                 |         |
| 113           |               | Contractor Contractor                                                                                                    | 1000                                                                                                    |           |                 |         |
| 109           |               |                                                                                                    | 1000                                                                                                    |           | -               |         |
| 105           |               |                                                                                                    |                                                                                                    |           |                 |         |
| 104           | Top: Building |                                                                                                    | 100                                                                                                    |           |                 |         |
| 102           |               |                                                                                                    | 1000                                                                                                    |           |                 | 13      |
| 97            | Top from the  | Colors Constants                                                                                                    | 100                                                                                                    |           |                 |         |
| 94            |               | And in case of the local division of the local division of the loc |                                                                                                    |           |                 |         |
| 80            |               | Constitution of the owner of the owner of the owner of the owner of the owner of the owner owner own                                                                                                    | 100                                                                                                    |           |                 |         |
| 68            |               |                                                                                                    | The second second second second second second second second second second second second second second second se |           |                 |         |
|               |               |                                                                                                    |                                                                                                    |           |                 | >       |

ⓓ

Select passports you want to copy them, then click copy passports

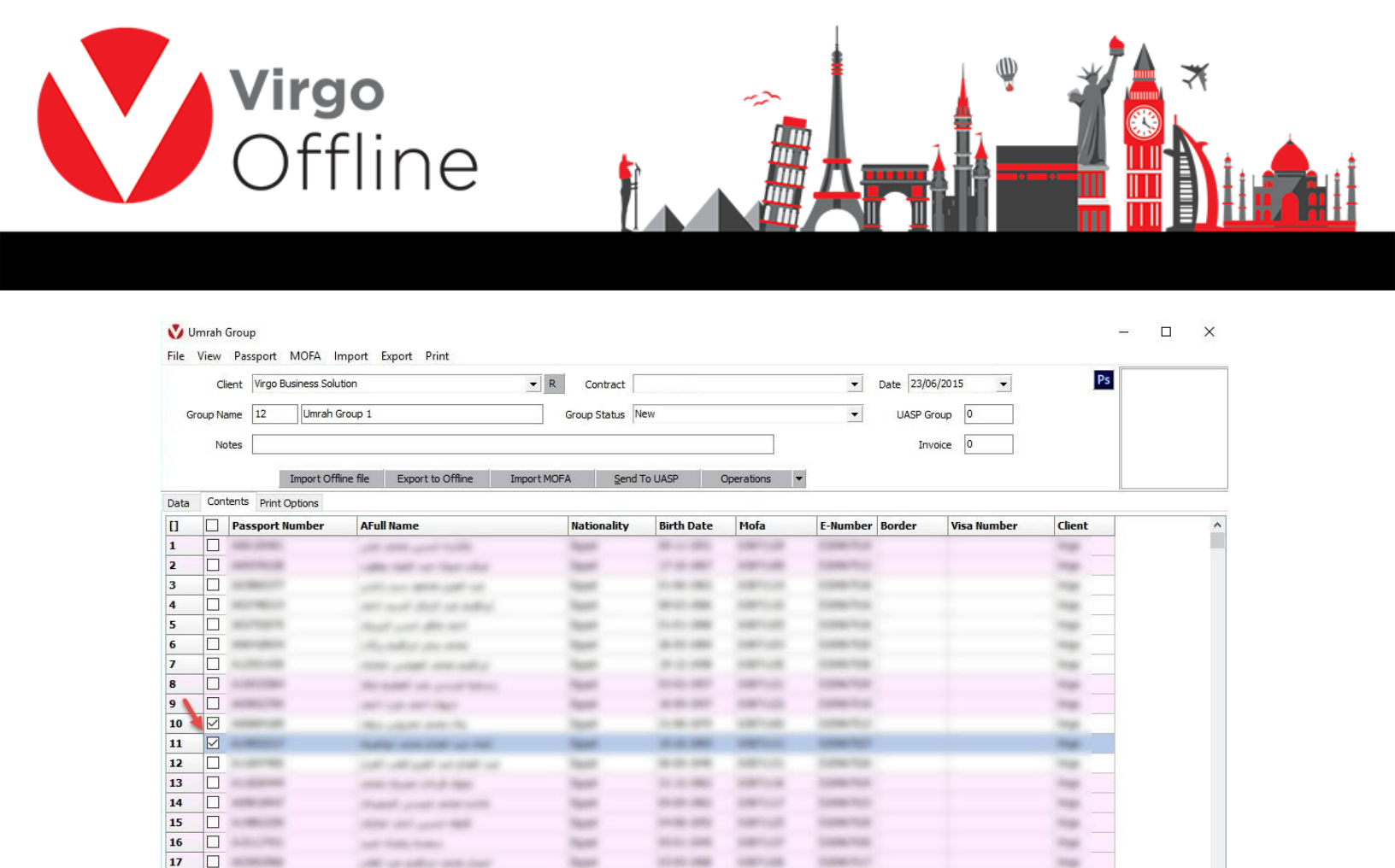

10000

1.00.005

**Seat** 

ines i

**Name** 

New Passport (F2) Insert Passport Edit Passport (F4) Delete Passport Refresh Move Passports Copy Passports Find Passport

Select the group that you want to copy passports to it, then click ok

off or advances on

and an over the

second size and seen

New Delete Modify Add Find (F3) Exit

18

19 -----

100110

-

1001-00

100000-000

COMPANY OF STREET, ST

----

-

-

-

 $\ll \leftarrow \rightarrow \gg$ 

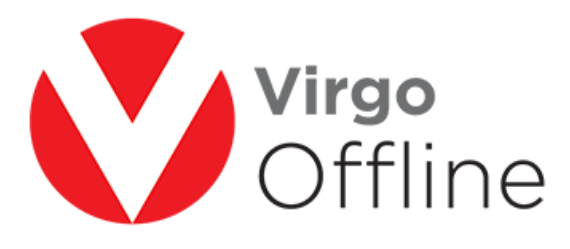

| Sort By Id        | ~              |                      |        |       |            |            |
|-------------------|----------------|----------------------|--------|-------|------------|------------|
| Id Group Name     | Client         | Contract             | Status | Count | Mofa Count | Visa Count |
| 169 Umrah Group 2 | Virgo Business | طريق العمرة Soluti : | New    | 0     | 0          |            |
| 168               | Trap Rosters   |                      | 100    |       |            |            |
| 166               | toge fluorings |                      | 100    |       |            |            |
| 154               |                |                      | 1000   |       |            |            |
| 149               |                |                      | 100    |       |            |            |
| 124               | Trap Rotring   | 1000 cont (p.c.)     | 100    |       |            |            |
| 120               | Ingeliantes    |                      | 1000   |       |            |            |
| 118               | Top former     |                      | 1000   |       |            |            |
| 117               |                |                      |        |       |            |            |
| 113               | Page Roadman   |                      | 100    |       |            |            |
| 109               | Trap Rooting   |                      | 100    |       |            |            |
| 105               |                |                      | 100    |       |            |            |
| 102               |                | Third Land           | 1000   |       |            |            |
| 94                | Trap Rotring   |                      |        |       |            |            |
| 80                | Ingelitestress |                      | 1000   |       |            |            |
|                   |                |                      |        |       |            | 3          |

Confirm message box will appear

"Selected passports will be copied to selected group 'group name'

Are you sure?"

Choose ok

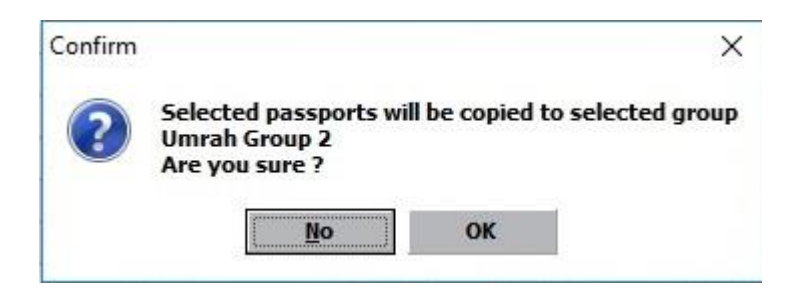

Passports will copy successfully as shown

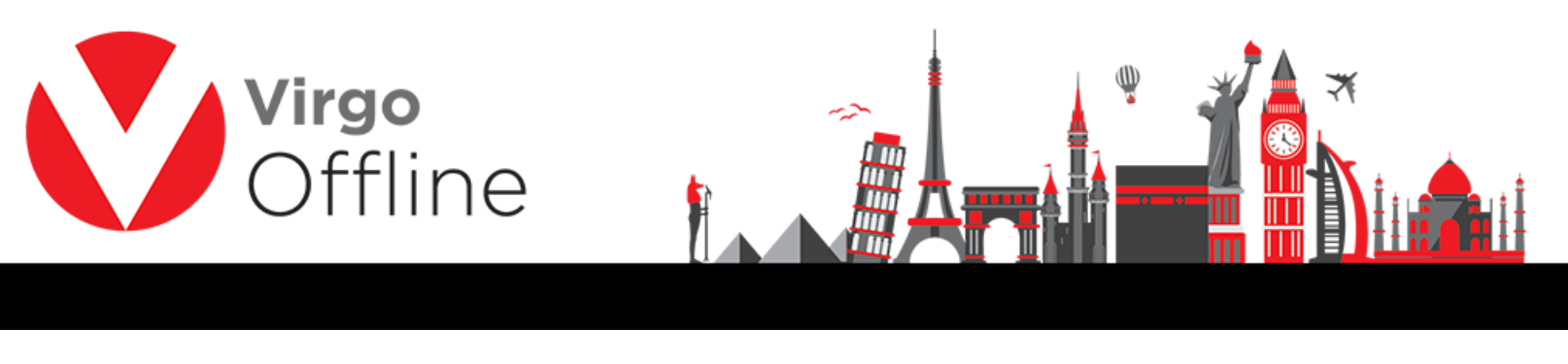

|     | Cli    | ient  | Virgo Business Solutio | n                         | ▼ R Contrac   | :              |              | •        | Date 16/10/ | 2016 🔻      | Ps     |
|-----|--------|-------|------------------------|---------------------------|---------------|----------------|--------------|----------|-------------|-------------|--------|
| Gr  | oup Na | ame   | 103 Umrah Gro          | up 2                      | Group Status  | New            |              | •        | UASP Gro    | up 0        |        |
|     | Na     | otes  |                        |                           |               |                |              |          | Invoi       | ce 0        |        |
|     |        |       | Import Offlin          | file Export to Offline In | mport MOFA Se | end To UASP    | Operations 🔹 |          |             |             |        |
| ata | Cont   | tents | Print Options          |                           |               |                |              |          |             |             |        |
| 1   |        | Pass  | sport Number           | AFull Name                | Nationalit    | y Birth Date   | Mofa         | E-Number | Border      | Visa Number | Client |
| 1   |        | -     | 10.755                 | and the set offer         | 1000          | 10.00          |              |          |             |             |        |
|     |        | 10000 | -                      | And the second second     | 1000          | and the second |              |          |             |             |        |

## Possible errors:

-Error message will appear

"Mahram is required"

You must copy passport with its mahram if exists

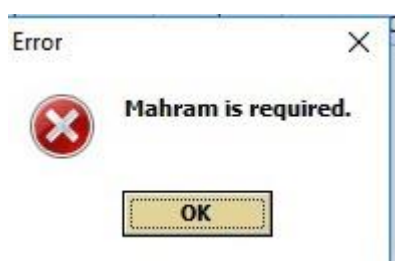

-Error message will appear

"Another passport is linked with this passport"

You must copy passports with its all linked passports

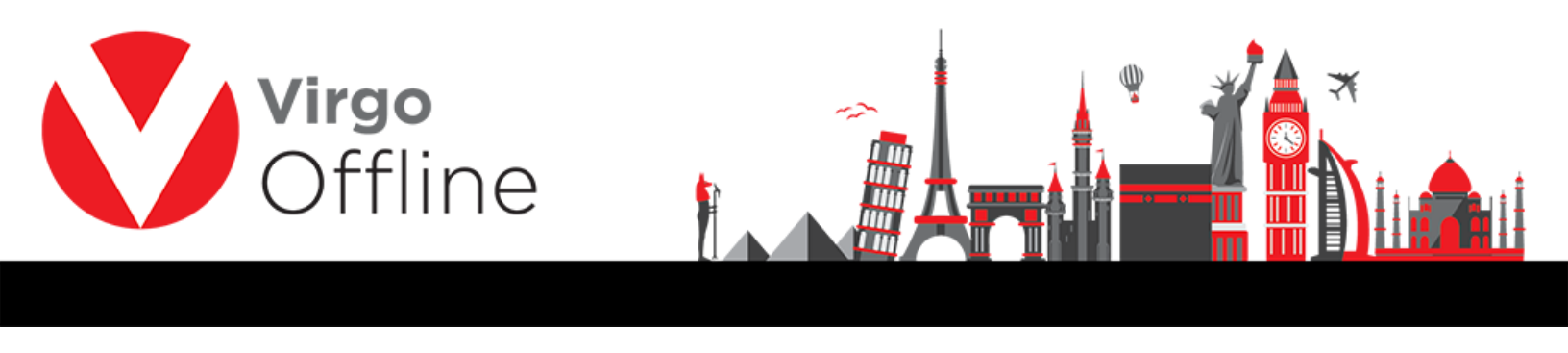

| Error | ×                                             |
|-------|-----------------------------------------------|
| 8     | Another passport is linked with this passport |
|       | ОК                                            |

## For more Information and Inquiries Please Contact

**Turkey** Main Office Çekmeköy 34782 İstanbul, Turkey +90 216 641 11 16 +90 541 978 40 44

**Egypt** 31 El Naser Street, New Maddi, Cairo, Egypt +20 2 2517 4579 (2) +20 2 2517 4578 +20 10 1212 1146 (2) +20 10 1212 2321